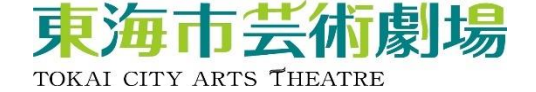

# 車椅子席 WEB購入手順

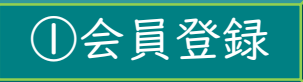

ユウナル会員(無料)又は プラチナ会員(有料)へ登録 詳細は以下のURLもしくは、 二次元バーコードよりご確認ください。

https://www.tokai-arts.jp/unal/

②チケット購入サイトを開く

以下URLもしくは、 右の二次元バーコードより 購入サイトに遷移できます。

https://piagettii.s2.e-get.jp/tokai-arts/pt/

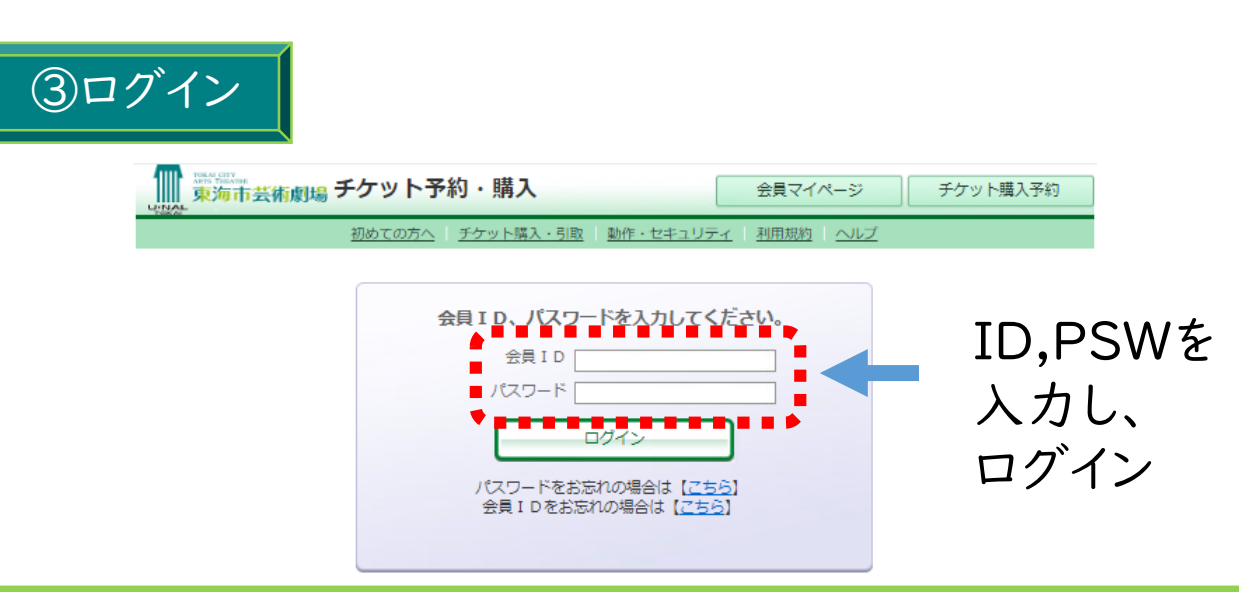

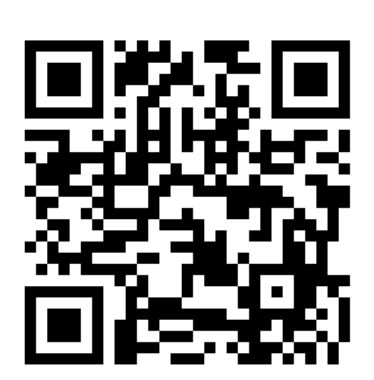

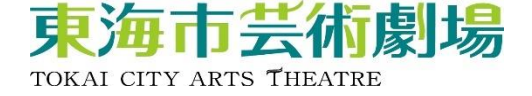

# ④公演を選択

| ▶ 一般予約                         |                        |
|--------------------------------|------------------------|
| 公演名/公演期間/会場                    | 予約受付状況                 |
| キーウ・クラシック・バレエ                  | ~ 2024年12月23日(月) 17:00 |
| くるみ割り人形~全幕~                    | 受付中                    |
| 2024年12月25日(水)<br>東海市芸術劇場 大ホール | 予約申し込み                 |
| ~JAZZの劇場~                      | ~ 2025年1月14日(火) 17:00  |
| スティーヴ・ガッド・バンド                  | 受付中                    |
| 2025年1月16日(木)                  | 予約申し込み                 |
| 東海市芸術劇場(大木ール                   |                        |
| ~ひとづくりパートナーシップ・シリーズ~           | ~ 2025年1月23日(木) 17:00  |
| 笑う劇場 吉本新喜劇&バラエティ               | 受付中                    |
| 2025年1月25日(土)                  | 予約申し込み 🕥               |
| 東海市芸術劇場(大木ール                   |                        |
| ~ひとづくりパートナーシップ・シリーズ~           | ~ 2025年2月13日(木) 17:00  |
| 名フィル 0歳からのわくわくオーケストラ           | 受付中                    |
| 2025年2月15日(土)                  | 予約申し込み 🕥               |
| 東海市芸術劇場(大ホール)                  |                        |
| 金川真弓(Vn)佐藤晴真(Vc)久末航(Pf)        | ~ 2025年2月14日(金) 17:00  |
| ピアノ・トリオ                        | 受付中                    |
| 2025年2月16日(日)                  | 予約申し込み                 |
| 東海市芸術劇場(大木ール                   |                        |
| 脚本・演出:わかぎゑふ                    | ~ 2025年2日28日(全) 17-00  |
|                                |                        |

## 一部、窓口でしか車椅子席を購入できない公演があります。 購入の可否については、HPの各公演ページをご覧ください。

<u>東海市芸術劇場→https://www.tokai-arts.jp/</u>

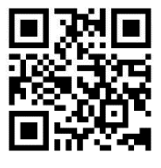

<u>東海市役所</u> <u>→https://www.city.tokai.aichi.jp/bunka/100273</u> <u>8/1002753/1002757/1006612/index.html</u>

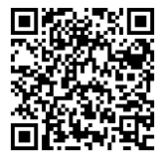

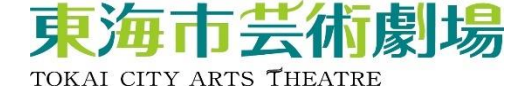

#### ⑤公演概要を確認し、車椅子席を選択

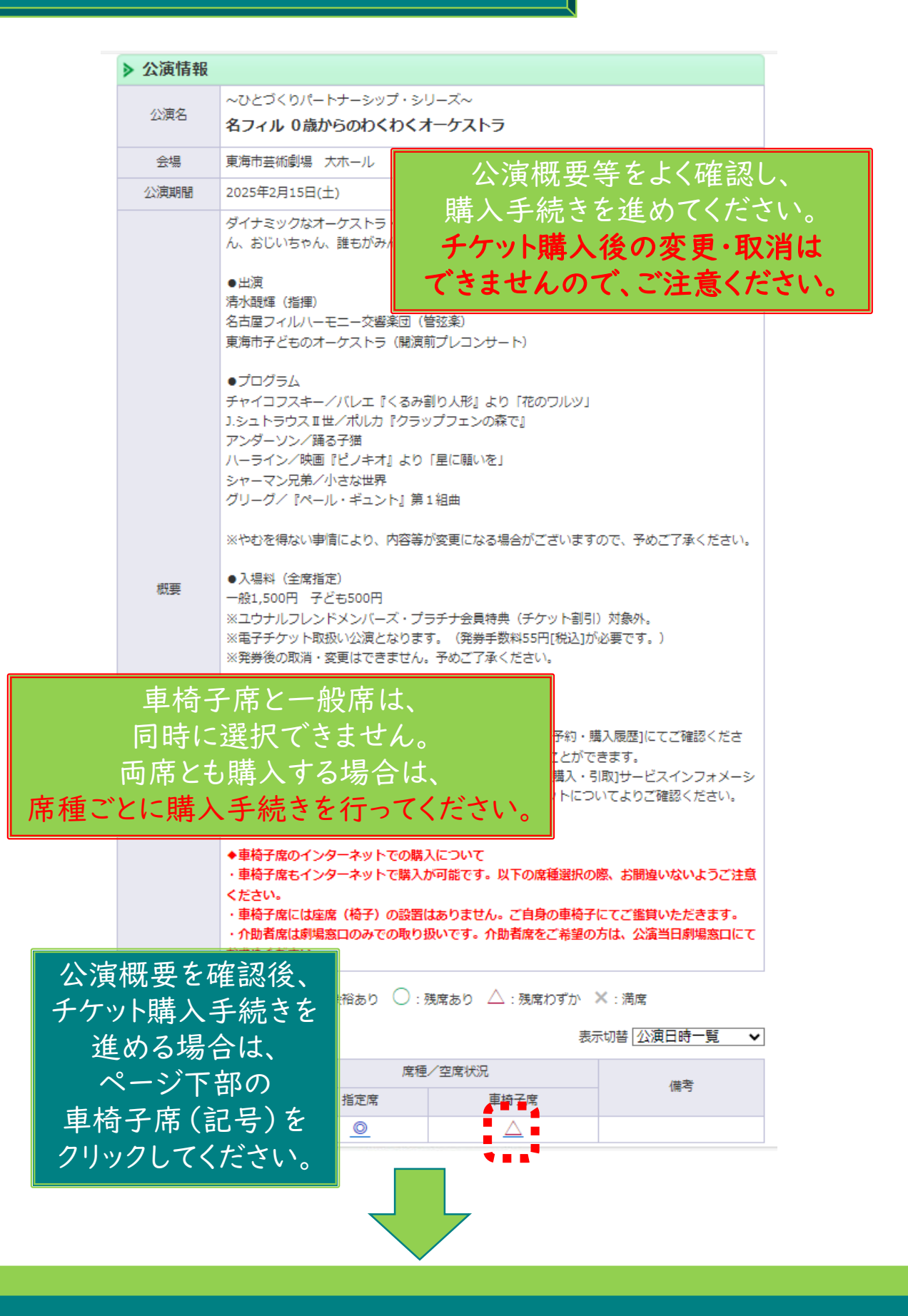

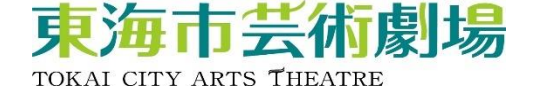

# ⑥チケットの枚数、座席指定方法を選択

|                                                                                          |                                                                                                    | ハーライン/映画『ビノキオ』より<br>シャーマン兄弟/小さな世界<br>グリーグ/『ペール・ギュント』 \$                                                                                                    | )「星に願いを」<br>鳥1組曲                                                                                                    |                                                                                                    |  |
|------------------------------------------------------------------------------------------|----------------------------------------------------------------------------------------------------|----------------------------------------------------------------------------------------------------|----------------------------------------------------------------------------------------------------|----------------------------------------------------------------------------------------------------|--|
|                                                                                          | 概要                                                                                                    | <ul> <li>※やむを得ない事情により、内容等が変更になる場合がございますので、予めご了承ください。</li> <li>入場料(全席指定)</li> <li>一般1,500円 子ども500円</li> <li>※ユウナルフレンドメンバーズ・プラチナ会員特典(チケット割引)対象外。</li> <li>※電子チケット取扱い公演となります。(発券手数料55円[税込]が必要です。)</li> <li>※発券後の取消・変更はできません。予めご了承ください。</li> </ul> |                                                                                                    |                                                                                                    |  |
|                                                                                          |                                                                                                    | ◆電子チケットについて<br>・ご入場にはスマートフォン等が<br>・発券(入場QR表示)は、会員でい。また会員マイページからご同様<br>・入場の際の操作については、会員<br>ョンまたは、劇場ホームページの[                                                                                                    | ∆要になります。<br>7イページ[チケット購入予約・購<br>¥者への送信操作を行うことができ<br>見マイページの[チケット購入・引<br>チケット購入]電子チケットについ                                                                                                    | 入履歴]にてご確認くださ<br>きます。<br>取]サービスインフォメーシ<br>いてよりご確認ください。                                                                                                    |  |
|                                                                                          |                                                                                                    | ◆車椅子席のインターネットでの<br>・車椅子席もインターネットで購入<br>ください。                                                                                                    | 構入について<br>しが可能です。以下の席種選択の間<br>━━                                                                                                    | ③、お間違いないようご注意                                                                                                    |  |
| 回の購入で4枚まで購入できます。<br>ありません。ご自身の車椅子にてご鑑賞いただきます。<br>いです。介助者席をご希望の方は、公演当日劇場窓口にて<br>車度ログインすれば |                                                                                                    |                                                                                                    |                                                                                                    |                                                                                                    |  |
| その                                                                                       | 都度4枚                                                                                                    | 購入できます。                                                                                                    |                                                                                                    |                                                                                                    |  |
|                                                                                          |                                                                                                    |                                                                                                    | 10.4                                                                                                    | マッちおおお、ノシロ米カ                                                                                                    |  |
|                                                                                          | 車椅子席                                                                                                    |                                                                                                    | 料金 1,500円                                                                                                    | 予約枚数/組数<br>1 		 枚                                                                                                    |  |
|                                                                                          | 車椅子席 ·<br>車椅子席 ·                                                                                                    | - <sub>帰在・ ジゼ</sub><br>一般<br>子ども                                                                                                    | 料金<br>1,500円<br>500円                                                                                                    | 予約枚数/組数       1     枚       選択マ 枚                                                                                                    |  |
|                                                                                          | 車椅子席<br>車椅子席                                                                                                    | - <sup> </sup> 飛程・分社<br>一般<br>子ども<br>文数 合計4枚まで )<br>- ドなどの即時決済 合計4枚まで<br>4枚まで                                                                                                    | <sup>料金</sup><br>1,500円<br>500円<br>券種・枚数を選                                                                                                    | 予約枚数/組数       1 < 枚       選択       取してください。                                                                                                    |  |
|                                                                                          | <ul> <li>車椅子席</li> <li>車椅子席</li> <li>( 予約制限<br/>クレジットカー<br/>後日決済合計</li> </ul>                                                                                          | 一般<br>一般<br>子ども<br>文数 合計4枚まで )<br>- ドなどの即時決済 合計4枚まで<br>4枚まで                                                                                                    | <sup>₩</sup> 金<br>1,500円<br>500円<br>券種・枚数を選<br>プラチナ会員割引                                                                                                    | 予約枚数/組数 1 ↓ 枚 選択 ↓ 枚 選択 ↓ 枚 は、一つのIDにつき、                                                                                                    |  |
| •                                                                                        | <ul> <li>車椅子席</li> <li>車椅子席</li> <li>● 谷約制限者</li> <li>クレジットカー</li> <li>後日決済合計</li> <li>● 座席指定方</li> <li>● 座席指定方</li> </ul>                                             | 一般<br>子ども<br>大数 合計4枚まで )<br>- ドなどの即時決済 合計4枚まで<br>4枚まで<br>が法<br>- で予約 会場図から属<br>ウレーママック                                                                                                    | ***<br>1,500円<br>500円<br>500<br>500 | 予約枚数/組数<br>1 ↓ 枚<br>選択▼ 枚<br>選択▼ 枚<br>は、一つのIDにつき、<br>み適用できます。<br>ンしても不可。                                                                                                    |  |
|                                                                                          | <ul> <li>車椅子席</li> <li>車椅子席</li> <li>● 本席指定方</li> <li>● 本席指定方</li> <li>● 本席指定方</li> <li>● 本席指定方</li> <li>● 本席指定方</li> </ul>                                            | 一般<br>子ども<br>対数 合計4枚まで )<br>-ドなどの即時決済 合計4枚まで<br>4枚まで<br>が法<br>な子約<br>定してご予報<br>会場図から属<br>定してご予報<br>会場図から属<br>定してご予報<br>会場のから属<br>たしてご予報<br>会場のから属<br>たしてご予報                                                                                    | <ul> <li>料金</li> <li>1,500円</li> <li>500円</li> <li>参種・枚数を選</li> <li>プラチナ会員割引</li> <li>各公演   枚の<br/>再度ログイ</li> <li>ジロックを指定、その座席ブロックを指定、その座席ブロックの</li></ul>                                                                                                    | 予約枚数/組数<br>1 ↓ 枚<br>選択 枚<br>び<br>接してください。<br>は、一つのIDにつき、<br>み適用できます。<br>ンしても不可。                                                                                                |  |
|                                                                                          | <ul> <li>車椅子席</li> <li>車椅子席</li> <li>● 予約制限権<br/>クレジットカー<br/>後日決済合計</li> <li>&gt; 座席指定方</li> <li>● 座席指定し</li> <li>● 座席指定し</li> <li>● 座席指定し</li> <li>● 座席指定し</li> </ul> |                                                                                                    | <ul> <li>料金</li> <li>1,500円</li> <li>500円</li> <li>500円</li> <li>参種・枚数を選</li> <li>プラチナ会員割引<br/>各公演   枚の<br/>再度ログイ</li> <li>プロックを指定、その座席ブロック</li> <li>ジョンクを指定、その座席ブロック</li> <li>ジョンクを指定、その座席ブロック</li> <li>ジョンクを指定、その座席ブロック</li> </ul>                                                                                                    | 予約枚数/組数         1       枚         運択<枚         運択<枚         びしてください。         は、一つのIDにつき、         み適用できます。         ンしても不可。         ウ内のできるだけステージ         保されます。         次のページに進む |  |

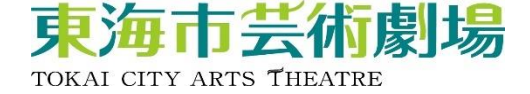

#### ⑦希望の座席ブロックを選択

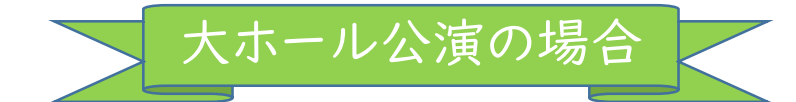

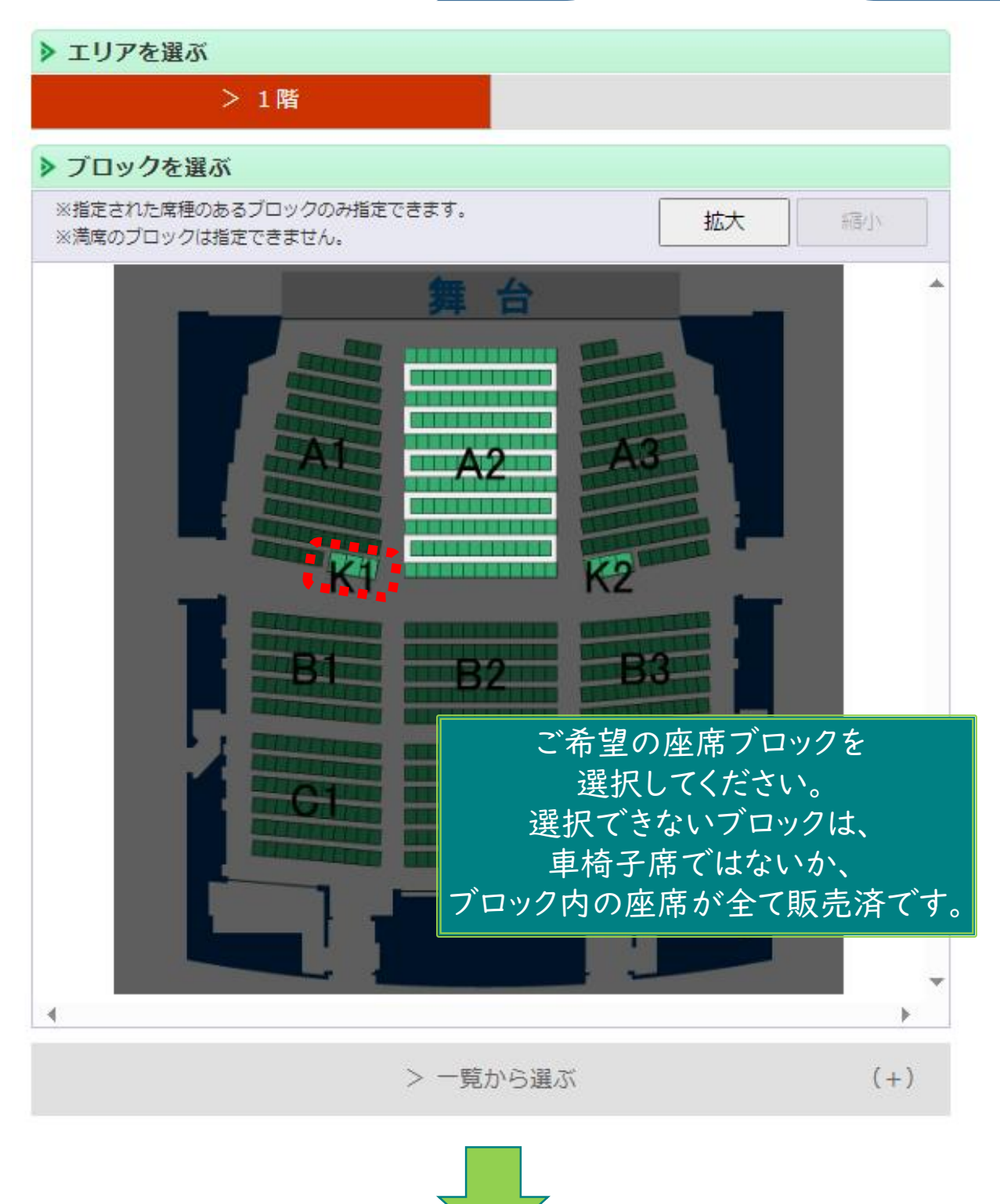

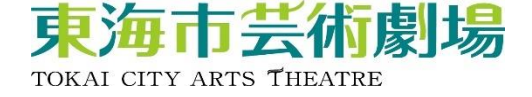

## ⑦希望の座席ブロックを選択

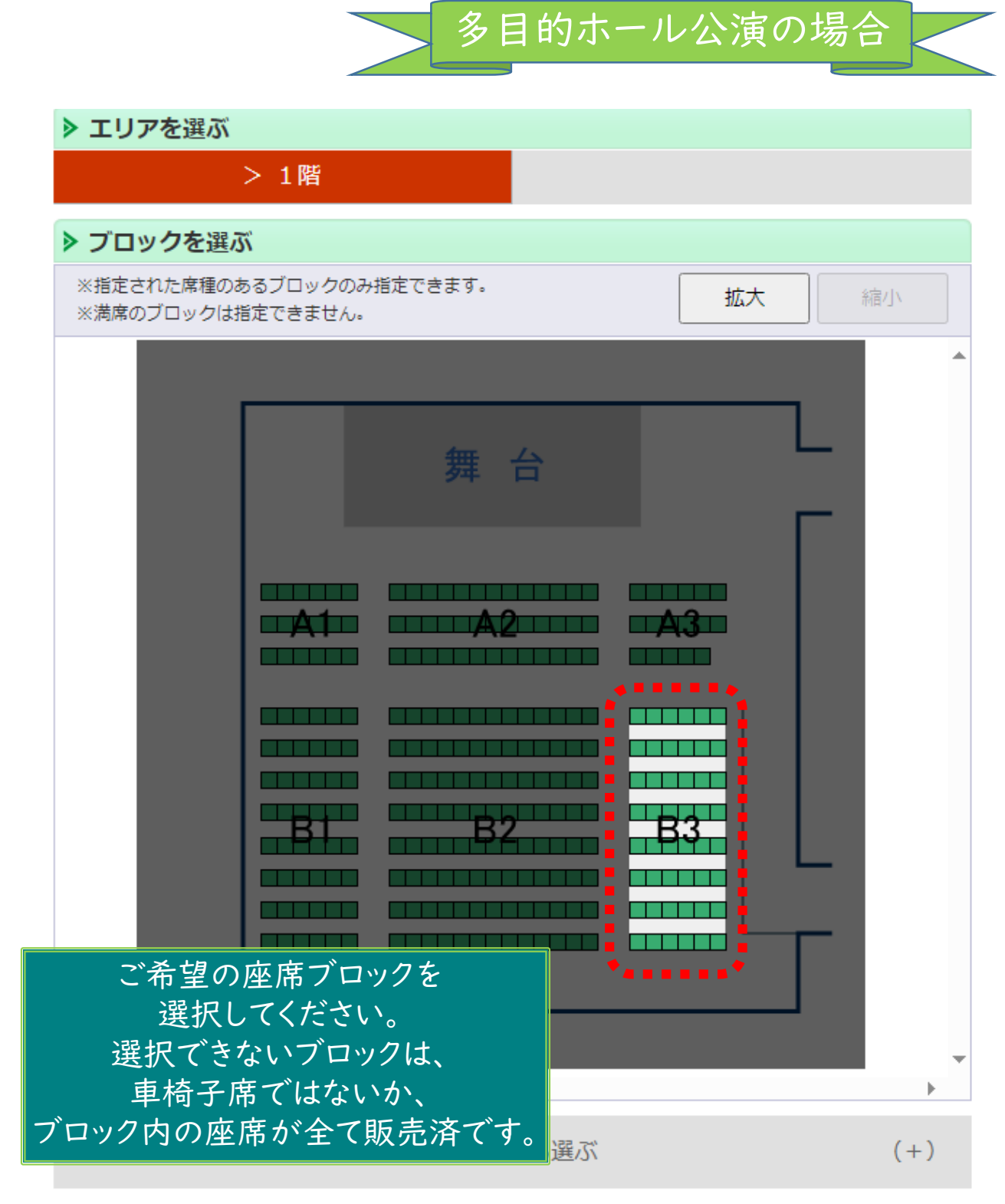

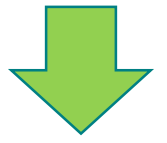

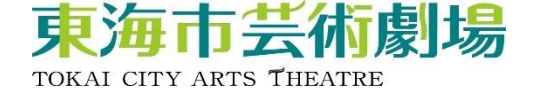

⑧希望の座席を選択

# 大ホール公演の場合

ご希望の座席を選択して「座席を確保する」ボタンをクリックして下さい。

| ▶ 座席を選ぶ                                                          |                                            |
|------------------------------------------------------------------|--------------------------------------------|
| <mark>選択中のプロック</mark><br>1階 K1<br>別のブロックを見る                      |                                            |
| ※指定した予約枚数分の座席を選択して下さい。                                           | 拡大縮小                                       |
| 座席の向き(↑)                                                         | ▲                                          |
| 11列 [11]                                                         | <sup>9</sup> 購入枚数分、<br>座席を選択してください。        |
|                                                                  | **************************************     |
|                                                                  | 座席を確保する                                    |
| ■ 唯保中座席 区                                                        |                                            |
| 座席表から座席をクリックした時点ではなく、「座席を確保する。<br>ます。 空席状況の変化によりご希望の座席が確保できない場合も | 」ボタンをクリックした時点で座席が確保され<br>ありますので、予めご了承ください。 |

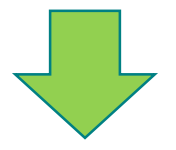

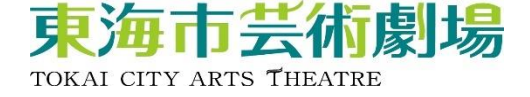

⑧希望の座席を選択

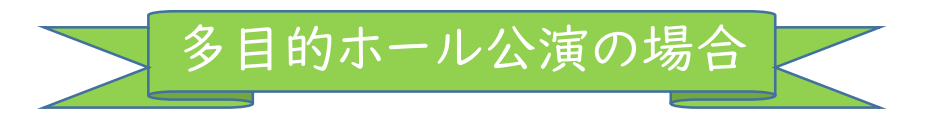

ご希望の座席を選択して「座席を確保する」ボタンをクリックして下さい。

| ▶ 座席を選ぶ                                                                                               |                         |  |  |  |
|----------------------------------------------------------------------------------------------------|-------------------------|--|--|--|
| <b>選択中のブロック</b><br><sup>1階 B3</sup><br>別のブロックを                                                        | 舞台<br>見る<br>見る          |  |  |  |
| ※指定した予約枚数分の座席を選択し                                                                                     | って下さい。 拡大 縮小            |  |  |  |
| 座席の向き(↑)                                                                                              | ·                       |  |  |  |
|                                                                                                    | 1列: 1列                  |  |  |  |
|                                                                                                    | 251 251                 |  |  |  |
|                                                                                                    | <u>39 🔯 購入枚数分、</u>      |  |  |  |
|                                                                                                    | 4列 🔤 座席を選択してください。       |  |  |  |
|                                                                                                    | 5列 2012 5列              |  |  |  |
|                                                                                                    | 6列 6列                   |  |  |  |
|                                                                                                    | 75]                     |  |  |  |
|                                                                                                    | 8列 8列                   |  |  |  |
|                                                                                                    | -                       |  |  |  |
| •                                                                                                    |                         |  |  |  |
| 📃 選択可能座席                                                                                              | □ 選択中座席                 |  |  |  |
| 📙 確保中座席                                                                                               | ○ 選択不可座席<br>(予約済・対象外座席) |  |  |  |
| 座席表から座席をクリックした時点ではなく、「座席を確保する」ボタンをクリックした時点で座席が確保され<br>ます。 空席状況の変化によりご希望の座席が確保できない場合もありますので、予めご了承ください。 |                         |  |  |  |

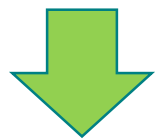

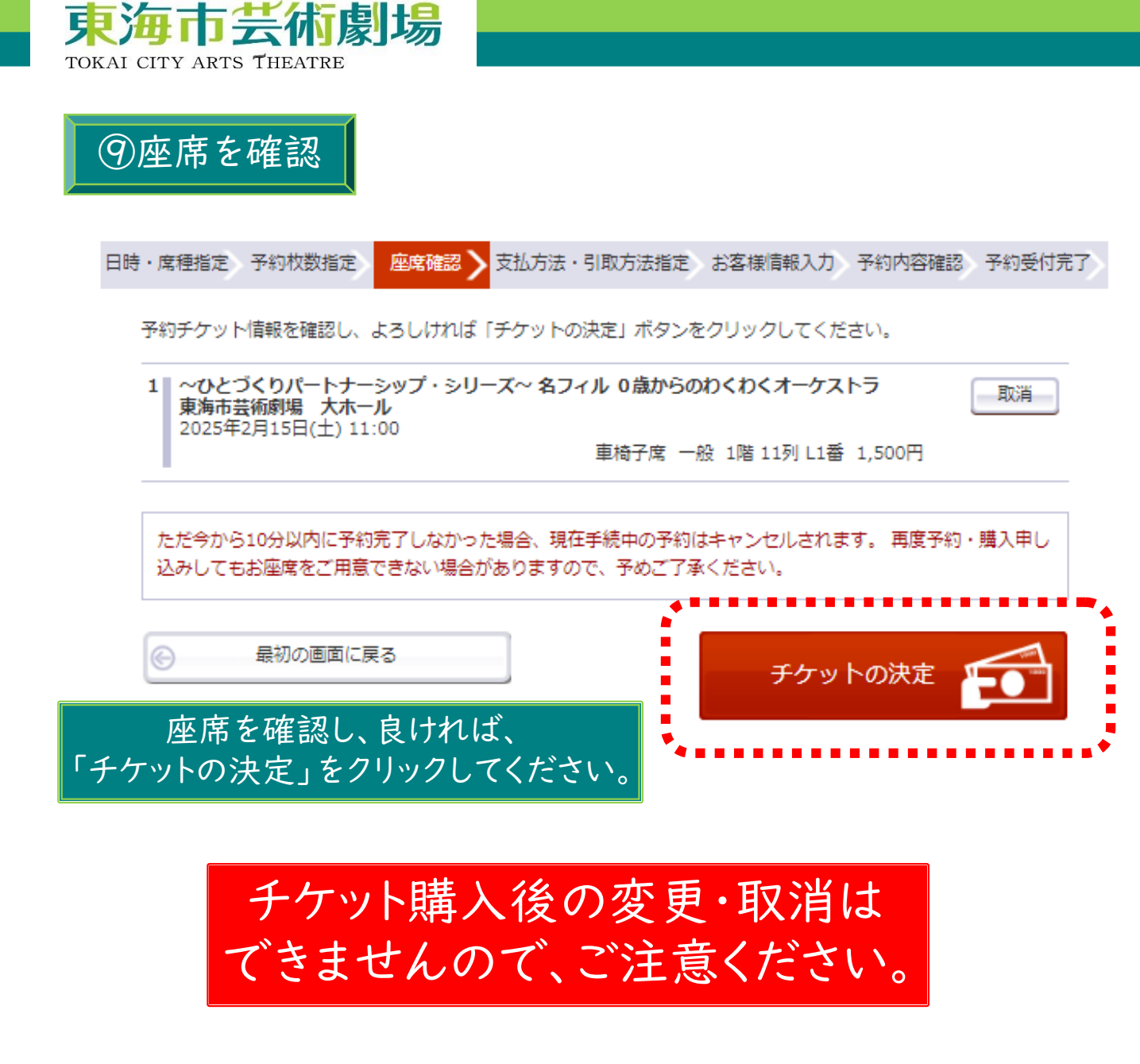

⑩支払方法等を選択

以降の購入手続きは、 通常チケットの購入手続きと同様です。 WEB予約システムの操作手順は、 以下URLもしくは、 右の二次元バーコードからご確認ください。

<u>https://www.tokai-arts.jp/ticket/</u>

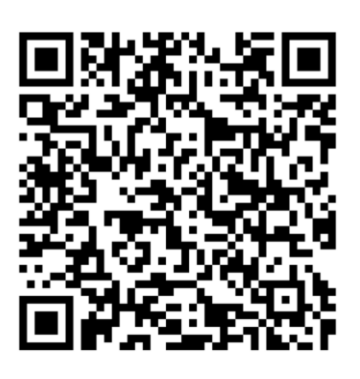